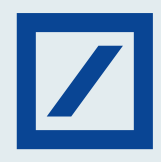

## Don't have login details yet? You can still set your Debit Card Pin on MyBank India app and db OnlineBanking.

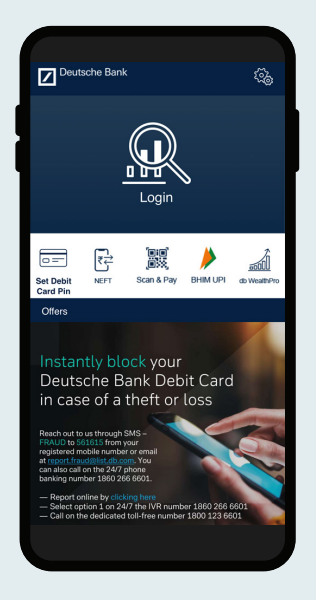

Visit MyBank India app and select the Set Debit Card Pin option.

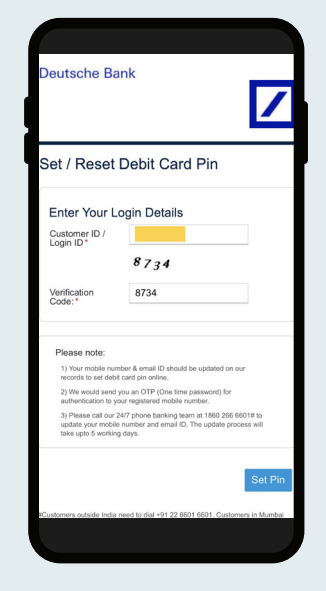

Enter the Customer ID

displayed on the screen.

and verification code

| Card Number*                                    |                                            |      |
|-------------------------------------------------|--------------------------------------------|------|
| Expiry Date *                                   | (08)August                                 | •    |
|                                                 | 2027                                       | •    |
| Date of Birth*                                  | 25                                         | •    |
|                                                 | (12)December                               | •    |
|                                                 | 1995                                       | •    |
| PAN Card Number                                 |                                            |      |
|                                                 | OR                                         |      |
| Mother's Maiden                                 |                                            |      |
| I have read the Terms<br>Bank and fully agree v | & Conditions of Deutsche<br>vith the same. |      |
|                                                 |                                            |      |
|                                                 | Back Se                                    | et F |
|                                                 |                                            |      |

3 Enter the Debit Card details, Date of Birth and PAN number or Mother's Maiden name and click on set Pin. Enter the desired Pin and the OTP sent on the registered mobile number.

ebit Card Pin

....

ntials to confirm the

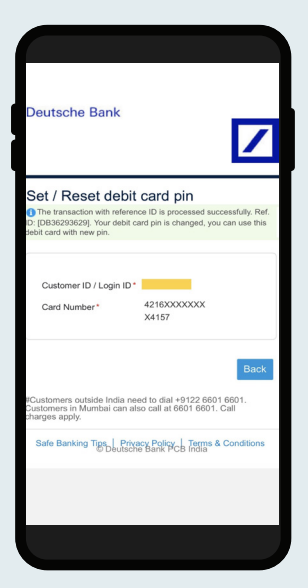

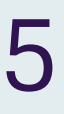

A message confirming the successful request will be displayed on the screen.

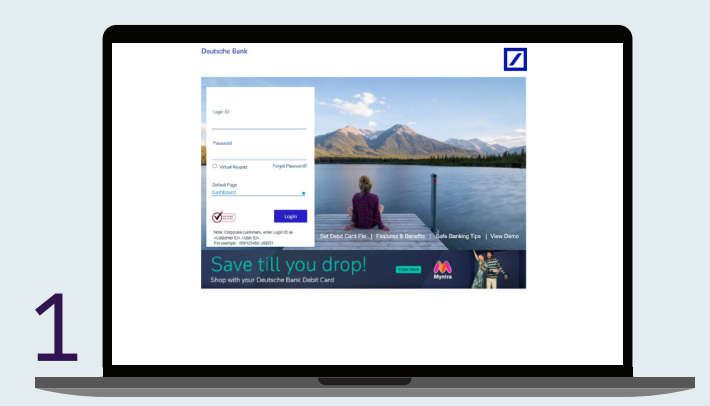

Visit db OnlineBanking and select the Set Debit Card Pin option at the bottom.

|                        | Deutsche Bank                                                                                                    |                                                                                                    |                                                             |
|------------------------|----------------------------------------------------------------------------------------------------|----------------------------------------------------------------------------------------------------|-------------------------------------------------------------|
|                        | Set / Reset Debit Card                                                                                                    | Pin                                                                                                    |                                                             |
|                        | Enter Your Login Details<br>Customer ID/Login ID*                                                                                                    |                                                                                                    |                                                             |
|                        | Verliceton Code *                                                                                                    | 0032                                                                                                    |                                                             |
|                        | Peepse nulle.<br>1: Year mobile number & enset (10 should b<br>2: Year would send year an COP (develore p<br>3: Presen cal cur 24/7 phone barning Year | e pistelet er nar mänds fa fall santje millen.<br>ansvard får andrefasien fa pror registeret mölle nurster.<br>at 1005/2010/01/14 to oppen par milste nurster at mal (2. The upper parent of | than git f waray day.                                       |
|                        | et antenen substantia menta del 10 del                                                                                                    | 1997: Customers in Namouri can also call al 1997-1997: Cat charges again                                                                                                    | Set Pro-                                                    |
| eutoche Bank PCB India |                                                                                                    |                                                                                                    | Safe Banking Tps   Privacy Folicy   Terms & Conditions Cond |
|                        |                                                                                                    |                                                                                                    |                                                             |
|                        |                                                                                                    |                                                                                                    |                                                             |
|                        |                                                                                                    |                                                                                                    |                                                             |

Enter the Customer ID and verification code displayed on the screen.

|   | Deta Card Desis<br>Carevero Lupro el                                                                                                    |
|---|----------------------------------------------------------------------------------------------------|
|   | Perception by the Edit Edit and is under any plant allow it with the Edit Edit and Mith Machine Mitheles Materia Machine accounter of the part Cananae ID. These Inspired<br>allowgers at providing the Miternative addited approximation and addited approximation.                                                                                                    |
|   | Network                                                                                                    |
|   | Factivation"<br>Factor and the second second second second second second second second second second second second second second                                                                                                    |
|   | Other Electronic Contraction Contraction C |
|   | Internation Terrs Condition of Dead-the Deal and May agree with the same.                                                                                                    |
| 2 |                                                                                                    |
|   |                                                                                                    |

Enter the Debit Card details, Date of Birth and PAN number or Mother's Maiden name and click on Set Pin.

|                          | Deutsche Bank                                                                                                    |                                                          |
|--------------------------|----------------------------------------------------------------------------------------------------|----------------------------------------------------------|
|                          | Set / Reset debit card pin<br>The feaster off-off-off provided assessibly for a position of the feaster of the feaster of the period of the set of the set o | his data sar urb nor pa.                                 |
|                          | Customer D'Lager D* 0<br>Evel Namber* disconcecco/01/2                                                                                                    |                                                          |
|                          | #Customes solide befor non trodar 4102 6881 6804. Customes in Manhai cas alus cal at 6881 6808. Cal charges i                                                                                                    | Tux.                                                     |
| Declarite Bark POB India |                                                                                                    | Safe Basking Type   Privary Policy   Tarres & Candillans |
|                          |                                                                                                    |                                                          |
|                          |                                                                                                    |                                                          |
|                          |                                                                                                    |                                                          |
|                          |                                                                                                    |                                                          |
|                          |                                                                                                    |                                                          |
|                          |                                                                                                    |                                                          |
|                          |                                                                                                    |                                                          |
|                          |                                                                                                    |                                                          |
|                          |                                                                                                    |                                                          |

A message and reference number confirming the successful request will be displayed on the screen.

Enter the desired Pin and the OTP sent on the registered mobile number.